VERSION 1.0 JUNE 30, 2019

# Apps for Greentree

# ADVANCED EXCEPTION HANDLER

APP NUMBER: 010080

Powered by:

**MYOB** Greentree

# **TABLE OF CONTENTS**

| Features                      | .2  |
|-------------------------------|-----|
| Important Notes               | .2  |
| Other Requirements            | . 2 |
| User Instructions             | .3  |
| Advanced Exception Handler    | .3  |
| Implementation Guide          | .4  |
| APP INSTALLATION              | .4  |
| OTHER GREENTREE CONFIGURATION | .4  |
| APP CONFIGURATION             | .4  |

# **FEATURES**

### 1. Advanced Exception Handling.

This App allows diagnostic information to be captured and sent to email recipients when an exception occurs.

# **IMPORTANT NOTES**

• We recommend that you test the configuration of the App thoroughly in a test system prior to deploying the App in your live Greentree system.

### **OTHER REQUIREMENTS**

Greentree Modules: None

Associated Apps: None.

# **USER INSTRUCTIONS**

# **ADVANCED EXCEPTION HANDLER**

This App has no direct user visibility. It will only have any action in the event of a system exception.

The app configuration defines notifications that will occur when there is a system exception.

Not all exceptions are handled via this app – for example no printer errors, lock exceptions, user interrupt execution error, packman errors.

If the app has been set to inactive (in configuration) then no action will be taken.

If the same exception happens repeatedly, the exception handler will not keep sending the same message.

# **IMPLEMENTATION GUIDE**

Please refer to the Important Notes section above before installing and configuring this App

### **APP INSTALLATION**

- 1. Log into Greentree as the Super user
- 2. Select the menu item | System | Apps For Greentree | Apps Module Control |
- 3. Enter the New Registration Codes supplied and click Install App

| G App   | os For Greentree I    | Module Cor | ntrol |             |         |                                      |               |            |                 |
|---------|-----------------------|------------|-------|-------------|---------|--------------------------------------|---------------|------------|-----------------|
|         | 8 🗳                   |            | ão 🝼  |             |         | - Ap                                 | ps 🚦          |            | ମ୍ 🖌 🚱          |
| Enter N | ew Registration Code  |            |       | Install App |         | Delete Inactive/Expired Apps         | <u>U</u> nin: | stall Apps | For Greentree   |
| Code    | Name                  |            |       |             | Descri  | ption                                |               | Active     | Expiry Date 🛛 🔺 |
| 000000  | Apps For Greentree Fo | orm        |       |             | App U   | sage information on Forms            |               | <b>v</b>   | 31 December 2   |
| 010001  | AR Sales Orders Tab   |            |       |             | Tab in  | Customer maintenance to display Sa   | les Ord       | <b>v</b>   | 03 December 2   |
| 010002  | IN Reorder Workbenc   | :h         |       |             | Invent  | ory Reorder Workbench                |               | <b>v</b>   | 31 December 2   |
| 010003  | IN Min/Max Workben    | ch         |       |             | Invent  | ory Min/Max Workbench                |               | <b>V</b>   | 31 December 2   |
| 010004  | AR Sales History Tab  |            |       |             | Tab in  | Customer maintenance to display Sa   | les Hisl      | ~          | 31 December 2   |
| 010005  | AR Pricing Tab        |            |       |             | T ah in | Customer maintenance to display Priv | nina          |            | 31 December 2   |

- 4. Select/Highlight the Advanced Exception Handler App.
- 5. Click on the Edit Users button and select the users who will be configured to use the App, for which companies.
- 6. Save and Close the form.

### OTHER GREENTREE CONFIGURATION

Not required for this App.

## **APP CONFIGURATION**

- 1. Select/Highlight the Advanced Exception Handler App.
- 2. Click on the Change button

| бТ                     |              | Advanced Exception           | Control Form                    |              | _ □ ×     |
|------------------------|--------------|------------------------------|---------------------------------|--------------|-----------|
|                        | C 22         | AB @                         |                                 | P            | ©⊡₽₽∆⊙    |
| Is active              |              |                              |                                 |              |           |
| FROM email address     |              |                              |                                 |              |           |
| TO email address:      |              |                              |                                 |              |           |
| CC email address:      |              |                              |                                 |              |           |
| BC email address:      |              |                              |                                 |              |           |
| Test exception handle  | er Runnin    | g this process will cause ar | n exception which can be used f | or testing   |           |
| Exception analysis     |              |                              |                                 |              |           |
| Log directory path:    | C:\verdegt   | \temp                        |                                 |              |           |
| Output cn_dump a       | analysis     |                              |                                 |              |           |
| <u>A</u> uto test      | Runs t       | hrough each menu and op      | ens the form. Used for Auto Tes | ting after a | n upgrade |
| Menus to skip: vamiPo  | pintsRepBal  |                              |                                 |              |           |
| Editing an existing Ad | vanced Evcen | tion Handler                 |                                 |              |           |

| Is Active          | Click to enable.                                                                                           |
|--------------------|----------------------------------------------------------------------------------------------------|
| FROM email address | Enter a valid email address that will be used as the from address when an exception is encountered.        |
| TO email address   | Enter a valid email address that will be used as the to address when an exception is encountered.          |
| CC email address   | Enter a valid email address that will be used as a cc address when an exception is encountered (optional). |

| BCC email address       | Enter a valid email address that will be used as a bcc address when an exception is encountered (optional). |
|-------------------------|----------------------------------------------------------------------------------------------------|
| Test exception handler  | Click this to test creating an exception (division by 0) and exception email using addresses supplied.      |
| Log directory path      | Enter a file path where generated dump files will be saved to.                                              |
| Output cn dump analysis | Click the button to have any available cn_dump type log file that has been saved to this location analysed. |
| Auto test               | Click the auto test to run a check across all menus and forms.                                              |
| Menus to skip           | Optionally enter menus to bypass in the auto test.                                                          |

The auto test causes a Jade interpreter window to open and log progress through the menus. As each form is opened it briefly flashes to the screen.

| Ξ                                                            | Jade Interpreter Output Viewer - path=E:\AppsForGreentree\System                                                                                                    | X |
|--------------------------------------------------------------|----------------------------------------------------------------------------------------------------|---|
| File                                                         | Options                                                                                                    |   |
| Data<br>Data<br>Data<br>Data<br>Data<br>Data<br>Data<br>Data | <pre>betry [miDataEntry]<br/>Entry &gt; Accounts Payable [miDataEntryAP]<br/>Entry &gt; Accounts Payable &gt; Supplier Maintenance [miSupplierMaint]<br/>Entry &gt; Accounts Payable &gt; Invoice Entry [miAPInvoiceEntry]<br/>Entry &gt; Accounts Payable &gt; Credit Note Entry [miAPCreditNoteEntry]<br/>Entry &gt; Accounts Payable &gt; Journal Entry [miAPCreditNoteEntry]<br/>Entry &gt; Accounts Payable &gt; Dayment Entry [miAPCreditNoteEntry]<br/>Entry &gt; Accounts Payable &gt; Dayment Entry [miAPEditListing]<br/>Entry &gt; Accounts Payable &gt; Batch Edit Listing [miAPEditListing]<br/>Entry &gt; Accounts Receivable &gt; Customer Maintenance [miCustomerMaint]<br/>Entry &gt; Accounts Receivable &gt; Invoice Entry [miAPInvoice]<br/>Entry &gt; Accounts Receivable &gt; Invoice Entry [miAPInvoice]<br/>Entry &gt; Accounts Re</pre> | Ĩ |
| Data<br>Data                                                 | Entry > Accounts Receivable > Journal Entry [miARJournal]<br>Entry > Accounts Receivable > Receipt Entry [miARJournal]<br>Entry > Accounts Receivable > Receipt Entry [miARJournal]                                                                                                    |   |

Any error in opening a form will be displayed

| Employee Detail     |             |                       |                  |                         |              |        |          |     |
|---------------------|-------------|-----------------------|------------------|-------------------------|--------------|--------|----------|-----|
| Code BROW           | Surname     | Brown                 |                  | $\overline{\mathbb{Q}}$ | First Name   | John   |          |     |
| Delese Details      |             |                       |                  |                         |              |        |          |     |
| Balance Details     |             |                       |                  | Desert.                 | 02 (Chaintai |        |          |     |
| Balance Number      | 000001      | L Batch               | \$95             | Branch                  | US (Christe  | nurchj |          |     |
| Balance Date 3      | 0 / 06 / 19 | Period End            | / / =            |                         |              |        |          |     |
| Trans Type Descript | tion        | Quantity              | Amount Narra     | tion                    |              |        | Entitled | Acc |
|                     |             |                       |                  |                         |              |        |          |     |
|                     |             |                       |                  |                         |              |        |          |     |
|                     |             |                       |                  |                         |              |        |          |     |
|                     | GT          | E                     | rror             |                         |              |        |          |     |
|                     |             |                       |                  |                         |              |        |          |     |
|                     | Pay Date    | is not within a perio | d defined in the | Calendar.               |              |        |          |     |
|                     |             |                       |                  |                         |              |        |          |     |
|                     |             | ОК                    | (                |                         |              |        |          |     |
|                     |             | <u> </u>              |                  |                         |              |        |          |     |
|                     |             |                       |                  |                         |              |        |          |     |
|                     |             |                       |                  |                         |              |        |          |     |
|                     |             |                       |                  |                         |              |        |          |     |

On completion, if no errors were found then a successful completion message will display. If there were any errors you will be referred to the output log.

| Complete                                                | X             |
|---------------------------------------------------------|---------------|
| Auto test is complete. Errors have been found, refer to | o the output. |
|                                                         | ОК            |